ATTENTION pour chaque scénario,

les informations pour comprendre l'utilisation sont écrites dessous en complèments aux onboarding.

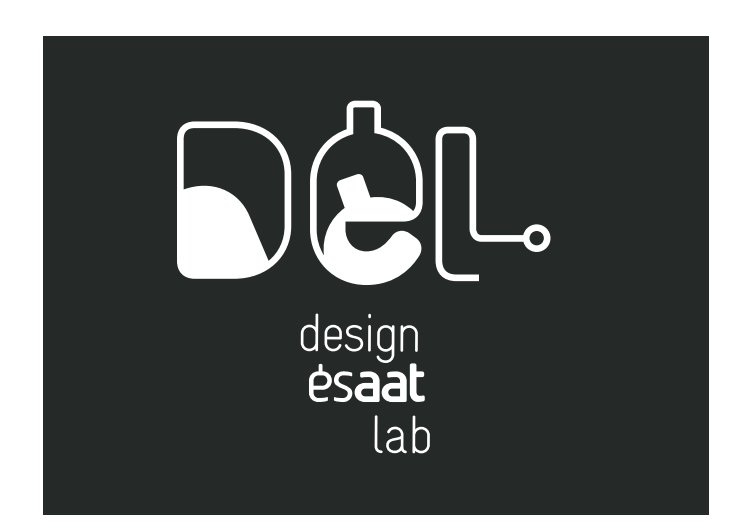

MILLE Justine TS2DGMn Scénarios d'usages et zonings

## SCÉNARIO D'USAGE ET ZONING 1 :

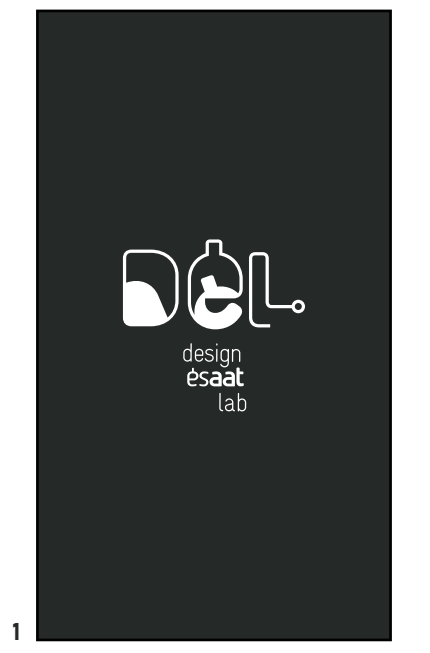

SPLASH SCREEN - animation du logo

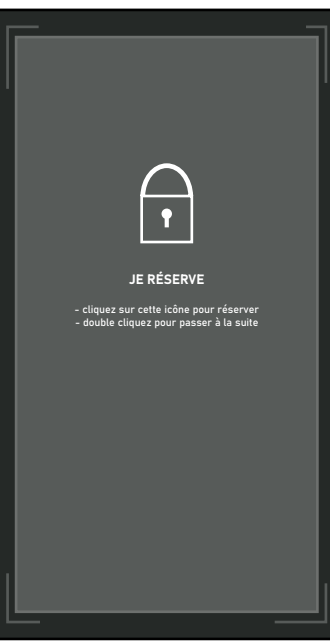

ONBOARDING - explication d'usage : menu d'acceuil - double cliquez pour passer à la suite

2

м

м

SÉLECTION DES MACHINES

- sélectionnez une ou plusieurs machines

- puis validez

- ou revenez en arrière avec la croix

 $\overline{\mathbf{A}}$ 

 $\nearrow$ 

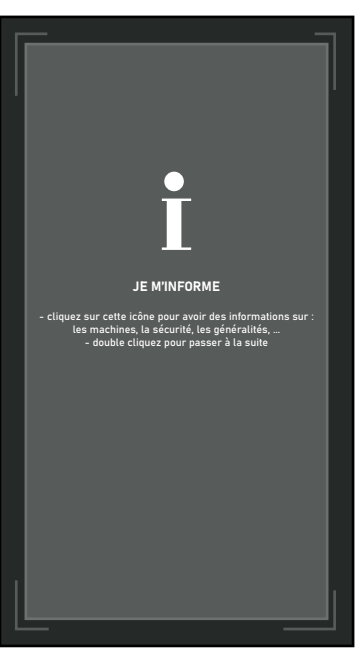

ONBOARDING - explication d'usage : menu d'acceuil - double cliquez pour passer à la suite

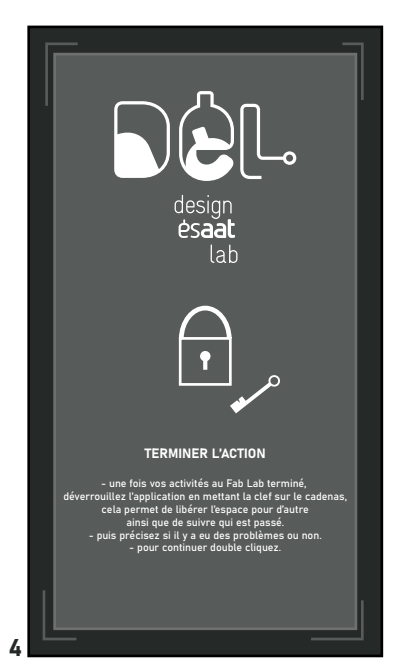

ONBOARDING - explication d'usage : fin de tâche - double cliquez pour passer à la suite

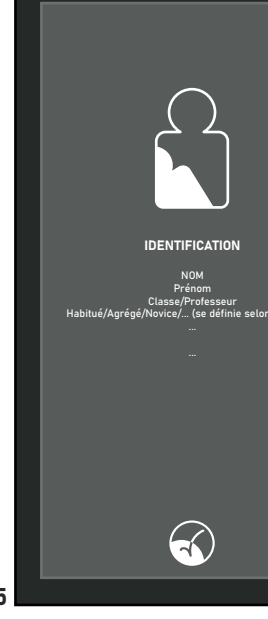

ONBOARDING - explication d'usage - pour passer à la suite : identification obligatoire puis validation

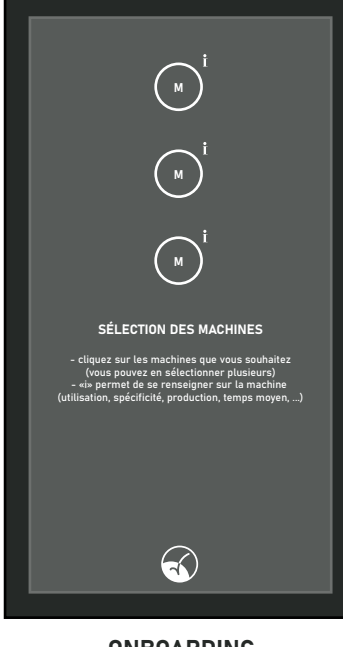

ONBOARDING - explication d'usage : choix des machines et informations - validez pour passer à la suite

7

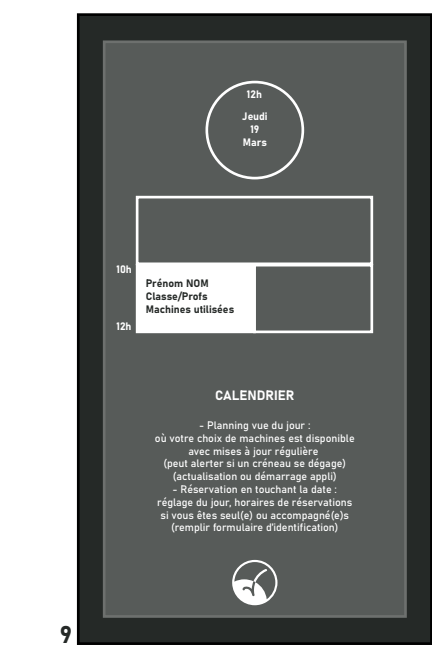

ONBOARDING - explication d'usage : le calendrier - animation de l'horloge/date - validez

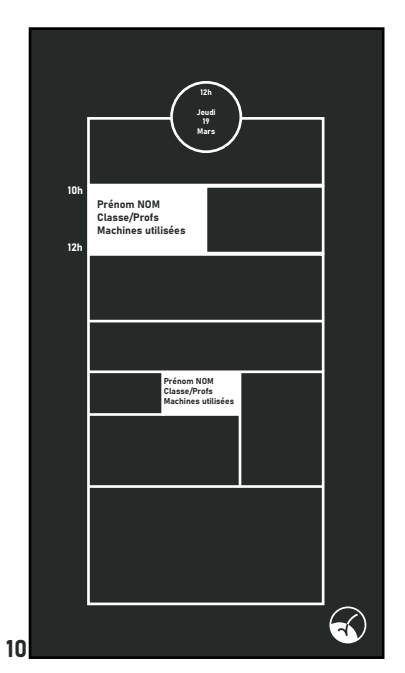

CALENDRIER - vue des réservations et des créneaux libres selon votre/vos choix de machines - possibilité de voir les autres jourss - validez pour poursuivre

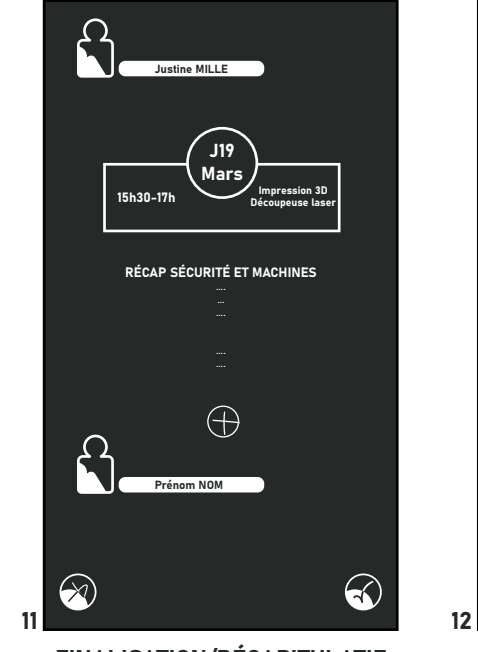

FINALISATION/RÉCAPITULATIF - toutes informations sur l'usage, les machines, spécificités, ... - possibilité d'ajouter d'autres utilisateurs - valider ou annuler.

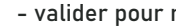

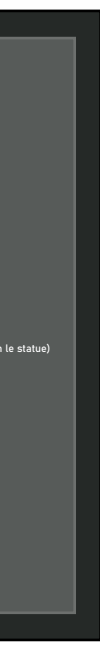

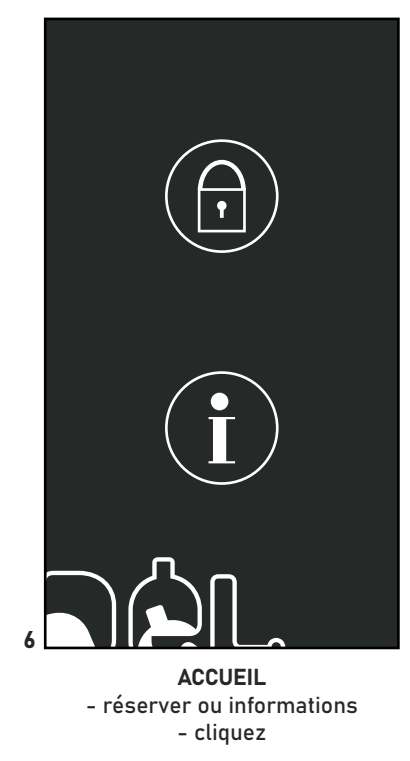

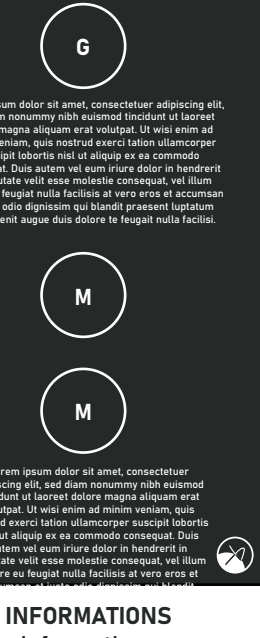

- Informations : générales sécurités machines spécificités

- valider pour revenir au menu précédent.

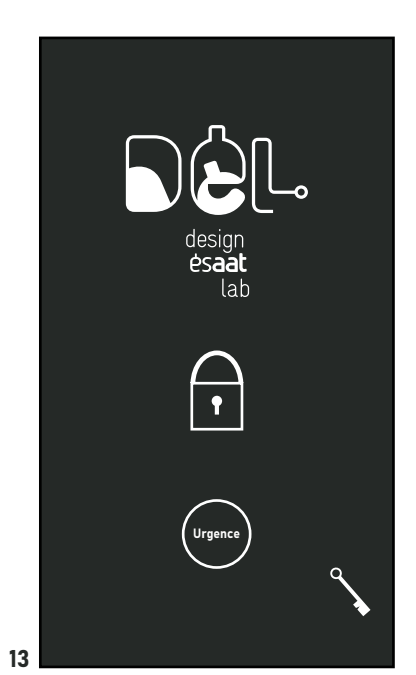

SPLASH SCREEN - animation du logo, cadenas et clef - plusieurs options : cadenas et clef = déverrouiller l'usage (permet aussi de signaler un problème avec une machine ou autres) Urgence = en cas de problème grave, informe l'établissement ou les pompiers (par exemple)

## SCÉNARIO D'USAGE ET ZONING 2 :

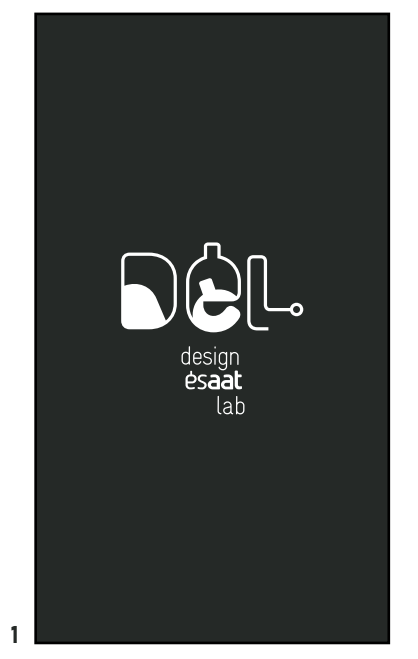

SPLASH SCREEN - animation du logo

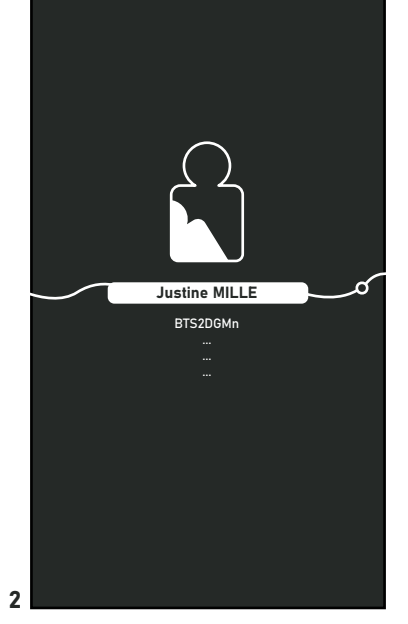

IDENTIFICATION - cliquer sur les différents champs pour compléter - slide/glisser (suivre la ficelle) pour continuer

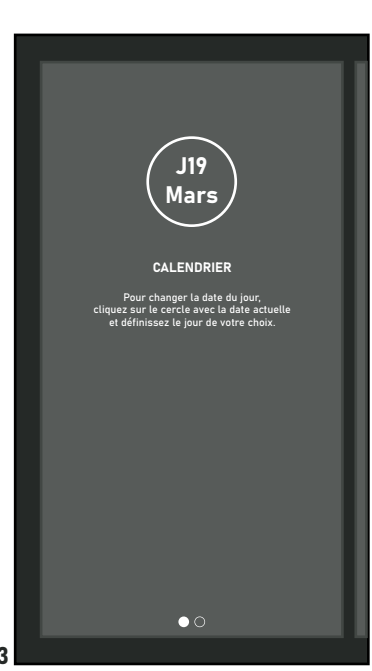

ONBOARDING - explication d'usage : le calendrier - slide/glisser pour continuer

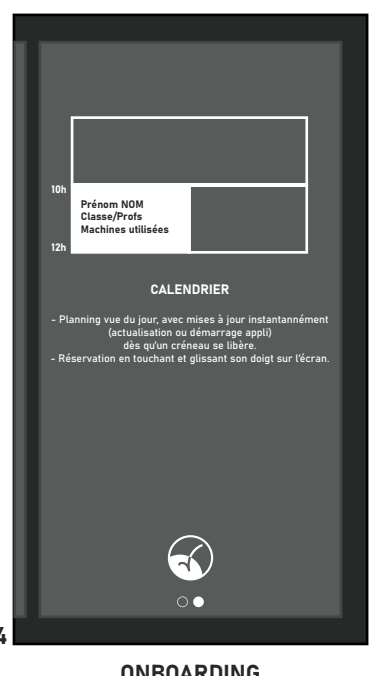

ONBOARDING - explication d'usage : le calendrier - valider pour continuer

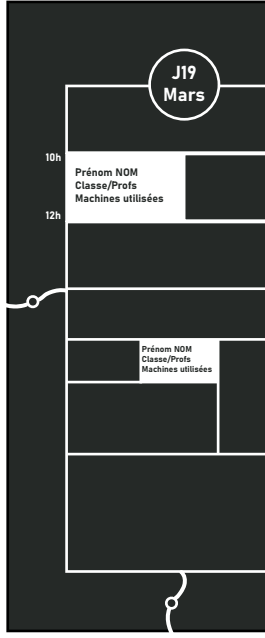

CALENDRIER - vue des réservations et des créneaux libres de la journée - nous pouvons aussi voir . pour un autre jour - glisser vers le haut pour continuer (suivre la ficelle)

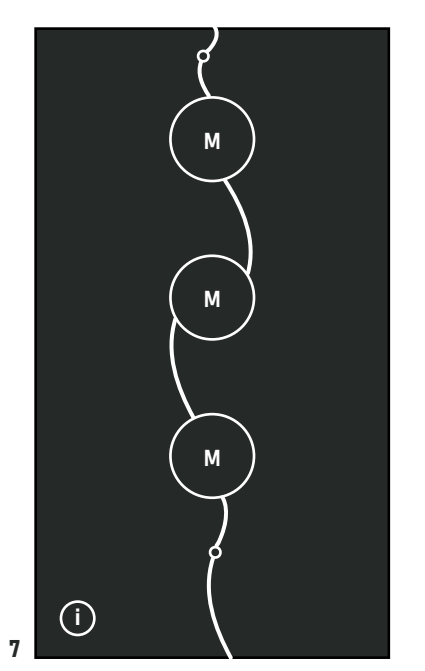

CHOIX MACHINES ET INFORMATIONS - sélection d'une ou plusieurs machines (seulement celles disponibles) - ou s'informer (il y aura un récapitulatif au niveau de la finalisation) - pour continuer, glisser vers le haut (suivre la ficelle).

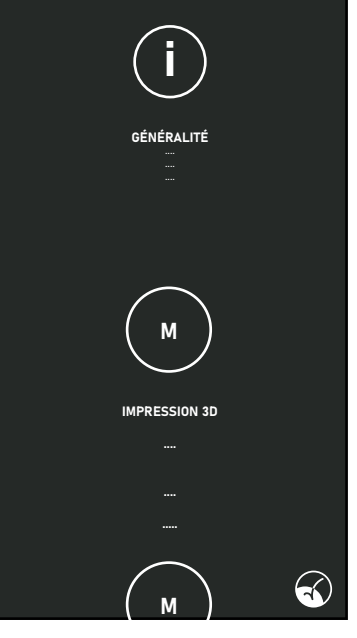

INFORMATIONS - Informations : générales sécurités machines spécificités

8

- valider pour revenir au menu précédent.

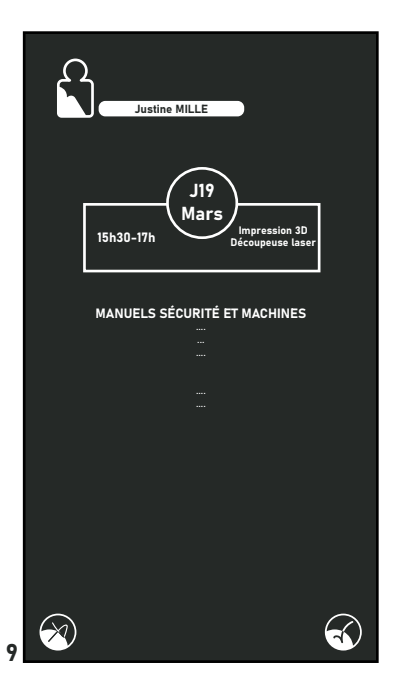

FINALISATION/RÉCAPITULATIF - toutes informations sur l'usage, les machines, spécificités, ... - valider ou annuler.

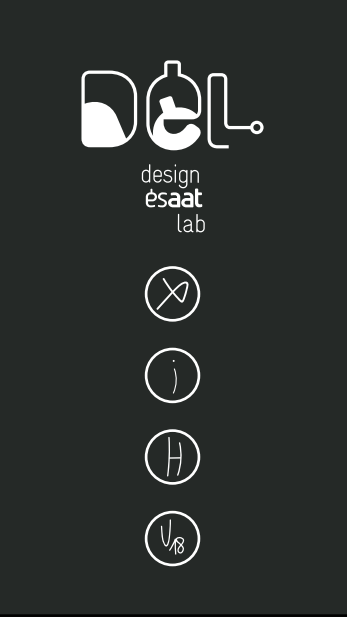

SUR HORAIRE D'UTILISATION DU FAB LAB - plusieurs options possibles : la croix = fin d'usage (permet de libérer l'espace) le «i» = informations «h» = aide «U18» = urgence (en cas de problème grave, prévient l'établissement et/ou les pompiers ?)

10

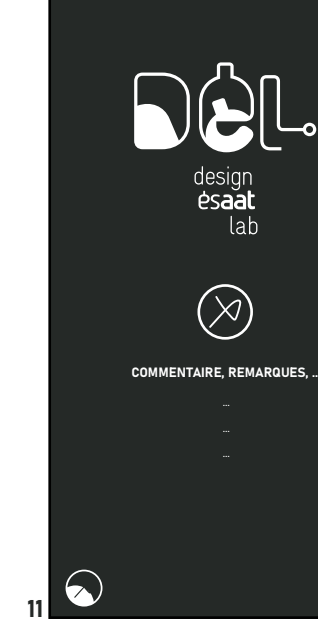

FIN D'USAGE - formulaire à remplir en cas de problèmes observés - valider ou revenir en arrière

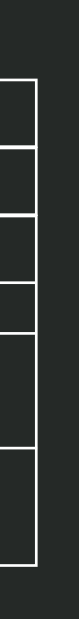

М (i) CHOIX DES MACHINES ET INFORMATIONS -

ONBOARDING - explication d'usage : choix machines et informations - valider pour continuer

 $\overline{\mathbf{A}}$